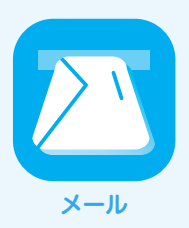

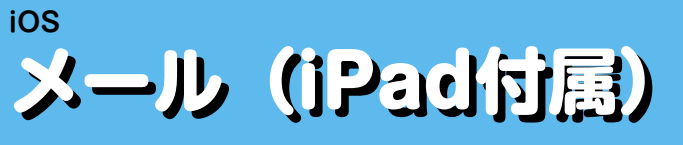

IIJセキュアMXサービス メールボックスプラスオプションのメールサーバはSSL/TLS及びSubmissionポートに対応し ています。SSL/TLSを利用すると電子メールの送受信を暗号化することができます。ここでは、それぞれの機能を利用

初めて設定を する

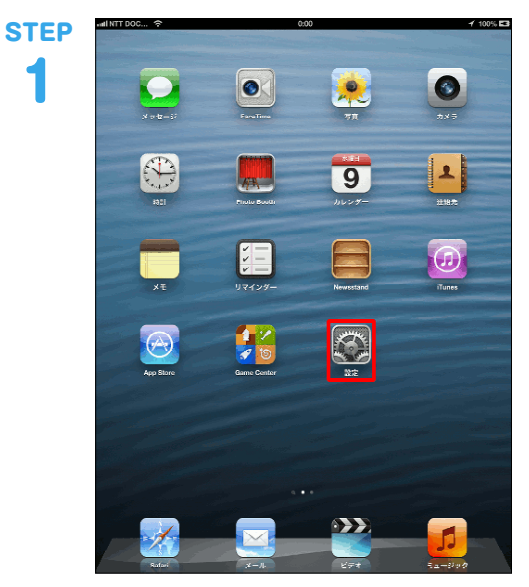

「設定」をタップします。

加」をタップします。

2

1

| 1 横内モード ()オフ)     | アカウント       |          |
|-------------------|-------------|----------|
| 😭 Wi-Fi           | アカウントを追加    | 3        |
| Bluetooth オン      |             |          |
| - ++YZ NTT DOCOMO | データの取得方法    | ブッシュ 3   |
| 应 インターネット共有       | メール         |          |
| VPN (77)          | 表示 50件のメッ   | セージ履歴    |
| C おやすみモード ()オフ)   | プレビュー       | 2行 3     |
| ● 通知              | TO/CCラベルを表示 | 0 77     |
|                   | 削除前に確認      | () *7    |
|                   | 画像を読み込む     | (オン (    |
|                   | スレッドにまとめる   | (オン ()   |
| ■ 明るさ/空間          | 常にBccに自分を追加 | () 77    |
| コープライバシー          | 引用レベルを上げる   | オン:      |
|                   | 署名 译        | Padから送信) |
| Co iCloud         | 連絡先         |          |
| X=ル/単築先/カレンター     | 並べ替え順序      | 蚌,名:     |
|                   | 表示順序        | 姓,名:     |
| - UV129-          | 自分の情報       | なし:      |
| - Aye-y           | カレンター       |          |
|                   | 新規出席依頼の通知音  | (オン ()   |
|                   |             |          |

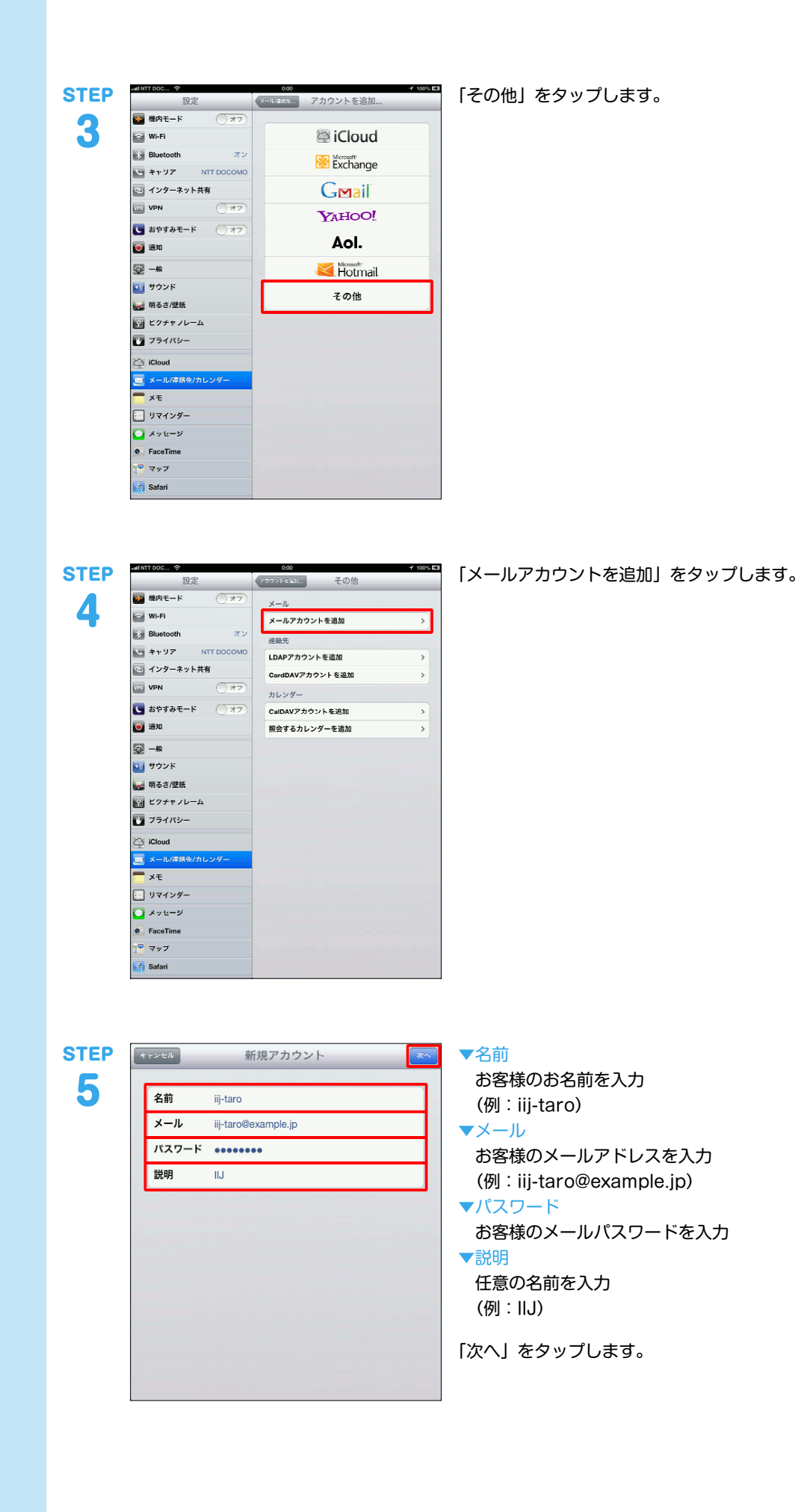

STEP 6

 \*\*>>>
 新規アカウント

 IMAP
 IMAP

 名前 iii-taro
 メール

 メール iii-taro@example.jp
 説明 IIJ

 受信メールサーバ
 ホスト名 mail.securemx.jp

 ユーザ名 iii-taro@example.jp
 パスワード

送信メールサーバ

ホスト名 mail.securemx.jp

ユーザ名 iij-taro@example.jp

パスワード ••••••

「POP」をタップします。

受信メールサーバ

```
▼ホスト名
「mail.securemx.jp」を入力
```

保守

POP

▼ユーザ名 お客様のメールアドレスを入力 (例:iij-taro@example.jp)

送信メールサーバ

## ▼ホスト名

「mail.securemx.jp」を入力 ▼ユーザ名

お客様のメールアドレスを入力 (例:iij-taro@example.jp)

```
▼パスワード
```

お客様のメールパスワードを入力

「保存」をタップします。 以上で基本的な設定は終了です。 送受信の方法

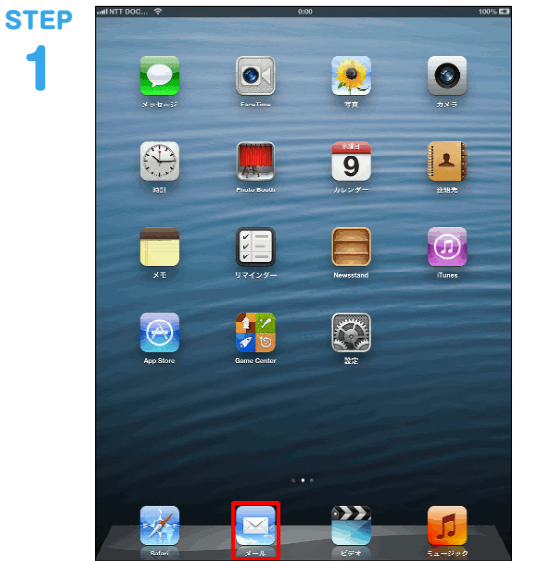

メッセージが選択されていません。

2

「メール」をタップします。

🥈 📴 右上にある「新規メッセージ」ボタンをタップします。

| STEP | adlNTT DOC 今 0.00 ✔ 100% E3               |
|------|-------------------------------------------|
| 0    | 家先 ij-fara@example.jp                     |
| 3    | Cc/Bcc, 差出人: 哥-taro和example.jp            |
|      | 伴名: テストメール                                |
|      | 自分宛くにテストメールを送信します。<br>この機作により、送信テストが可能です。 |
|      |                                           |
|      |                                           |
|      |                                           |
|      |                                           |
|      |                                           |
|      |                                           |
|      |                                           |
|      |                                           |
|      |                                           |
|      |                                           |
|      | QWERTYUIOP 42                             |
|      |                                           |
|      |                                           |
|      | Z X C V B N M C -                         |
|      | .?123 🛞 🌗 🛛 🕞                             |
|      |                                           |

## ▼宛先

送り先の電子メールアドレスを入力 (例:iij-taro@example.jp) ※ここではお客様の電子メールアドレスを入力し、お客 様宛にテストメールを送る例を用いています。 ▼件名

メールのタイトルを入力

## ▼メール本文

メール本文を入力

「送信」をタップします。

| STEP   |                                                                | 送信が完了すると画面がもどります。                     |
|--------|----------------------------------------------------------------|---------------------------------------|
| 4      |                                                                | 「送信済みメッセージ」をタップします。                   |
|        | メッセージが運発されていません。                                               |                                       |
| STEP   |                                                                | 「送信済みメッセージ」をタップします。                   |
| 5      | ■ 受信 ><br>■ 受信 ><br>■ ご言済みメッセージ >                              |                                       |
|        |                                                                |                                       |
|        |                                                                |                                       |
|        | ジが選択されていません。                                                   |                                       |
|        | EM: 20130000 MA4                                               |                                       |
|        |                                                                |                                       |
| STEP 6 | AllFTGOCL 令<br>② 送信済みメツセ<br>③ こちのかま<br>単 taro@example.jp 1907  | テストメールが「送信済みメッセージ」に移動すれば、送<br>信は成功です。 |
|        | デストメール・シードが利しても、こ<br>されていたいため、日本が利用しても、こ<br>されていため、自由サストが可能です。 |                                       |
|        |                                                                |                                       |
|        | ノが選択されていません。                                                   |                                       |
|        |                                                                |                                       |
|        |                                                                |                                       |
|        |                                                                |                                       |
|        | 受助: 2014/06/4 (mid<br>2015/27月メイモージン                           |                                       |
|        |                                                                |                                       |

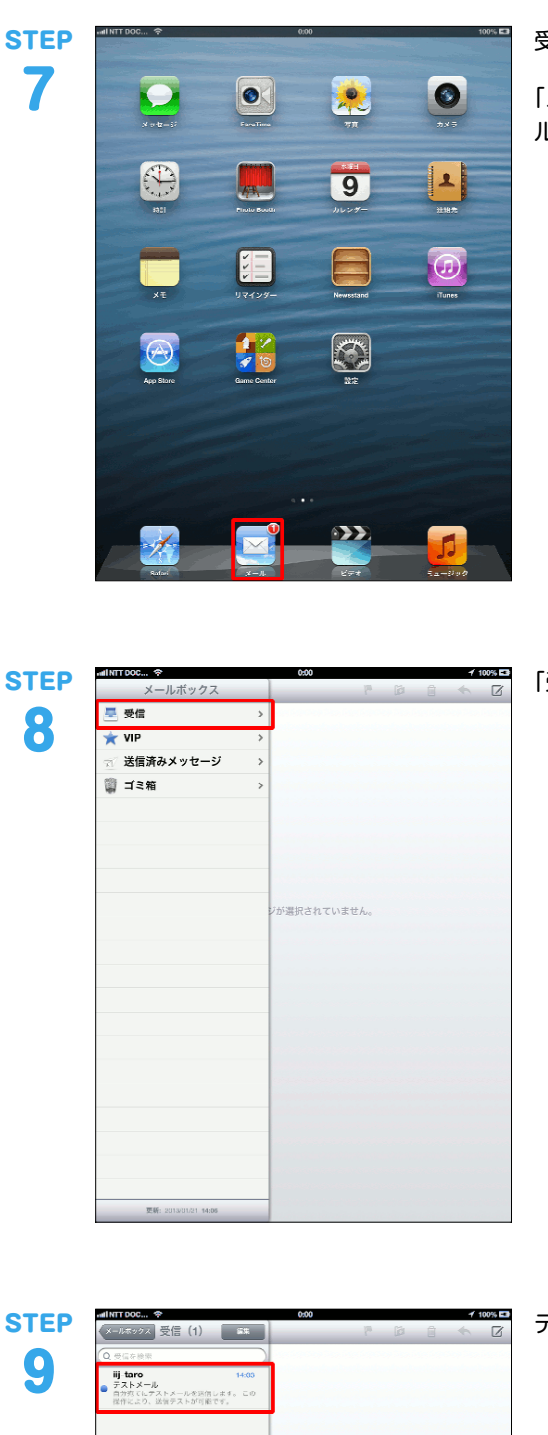

ジが選択されていません。

更新: 2013/01/21 14:08

受信方法を説明します。

「メール」をタップします(メールが届いている場合、「メー ル」に数字が付加されます)。

「受信」をタップします。

🦾 📴 テストメールが「受信」に入れば、受信は成功です。

設定内容を変 更する

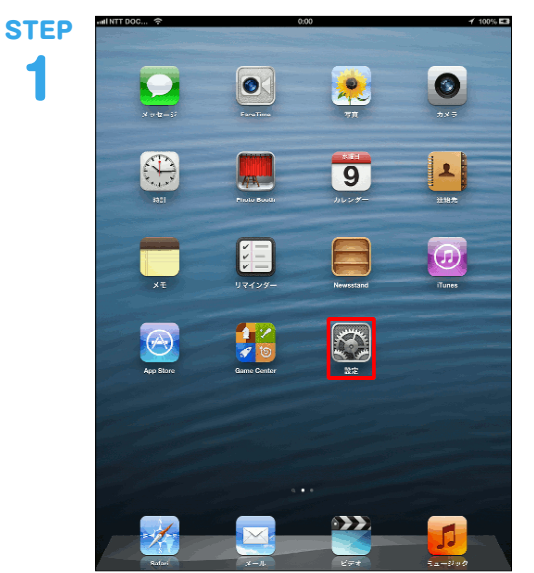

「設定」をタップします。

「メール/連絡先/カレンダー」を選択し、「既に作成されて いるアカウント (例:IIJ)」をタップします。

**STEP** 2

| 設定                                   | メール/連絡先/カレンダー                         |
|--------------------------------------|---------------------------------------|
| 協内モード (オフ)                           | アカウント                                 |
| 😭 Wi-Fi                              | ui ,                                  |
| Bluetooth オン                         | アカウントを追加                              |
| 🔄 ‡үул NTT DOCOMO                    |                                       |
| 💿 インターネット共有                          | データの取得方法 ブッシュ >                       |
| VPN (77)                             | メール                                   |
| C おやすみモード ()オフ)                      | 表示 50件のメッセージ履歴 :                      |
| 🥑 通知                                 | プレビュー 2行い                             |
| <b>〇 </b> 一般                         | T0/CCラベルを表示 77                        |
| ・・・・・・・・・・・・・・・・・・・・・・・・・・・・・・・・・・・・ | 削除前に確認  オフ                            |
|                                      | 画像を読み込む イン 〇                          |
| 2 ビクチャノレーム                           | スレッドにまとめる オン                          |
| 🕑 ブライバシー                             | 常にBccに自分を追加 ()オフ                      |
| 🛆 iCloud                             | 引用レベルを上げる オンコ                         |
| 💽 メール/連絡先/カレンダー                      | 署名 iPadから送信:                          |
| ×ŧ                                   | デフォルトアカウント IIJ 3                      |
| - リマインダー                             | メール以外で作成したメッセージは<br>デフォルトアカウントで送信します。 |
| 🖸 メッセージ                              | 迚箱先                                   |
| FaceTime                             | 並べ替え頃序 姓,名:                           |
| 1 マップ                                | 表示順序 姓,名:                             |
| M Safari                             | 自分の情報なしい                              |

STEP 3

| キャンセル  | IIJ <sup>第7</sup>   |  |  |  |  |
|--------|---------------------|--|--|--|--|
|        |                     |  |  |  |  |
| アカウント  | オン                  |  |  |  |  |
| POPアカウ | ント情報                |  |  |  |  |
| 名前     | iij-taro            |  |  |  |  |
| メール    | iij-taro@example.jp |  |  |  |  |
| 説明     | IJ                  |  |  |  |  |
| 受信メール・ | サーバ                 |  |  |  |  |
| ホスト名   | mail.securemx.jp    |  |  |  |  |
| ユーザ名   | iij-taro@example.jp |  |  |  |  |
| パスワード  | •••••               |  |  |  |  |
| 送信メール  | 送信メールサーバ            |  |  |  |  |
| SMTP   | mail.securemx.jp    |  |  |  |  |
|        |                     |  |  |  |  |
| 詳細     | 3                   |  |  |  |  |
|        | アカウントを削除            |  |  |  |  |

POPアカウント情報

▼名前

お客様のお名前を入力 (例:iij-taro) ▼メール お客様のメールアドレスを入力 (例:iij-taro@example.jp) ▼説明 任意の名前を入力 (例:IIJ) 受信メールサーバ

## ▼ホスト名

「mail.securemx.jp」を入力 ▼ユーザ名 お客様のメールアドレスを入力 (例:iij-taro@example.jp) ▼パスワード

お客様のメールパスワードを入力

「送信メールサーバ」の「SMTP」をタップします。

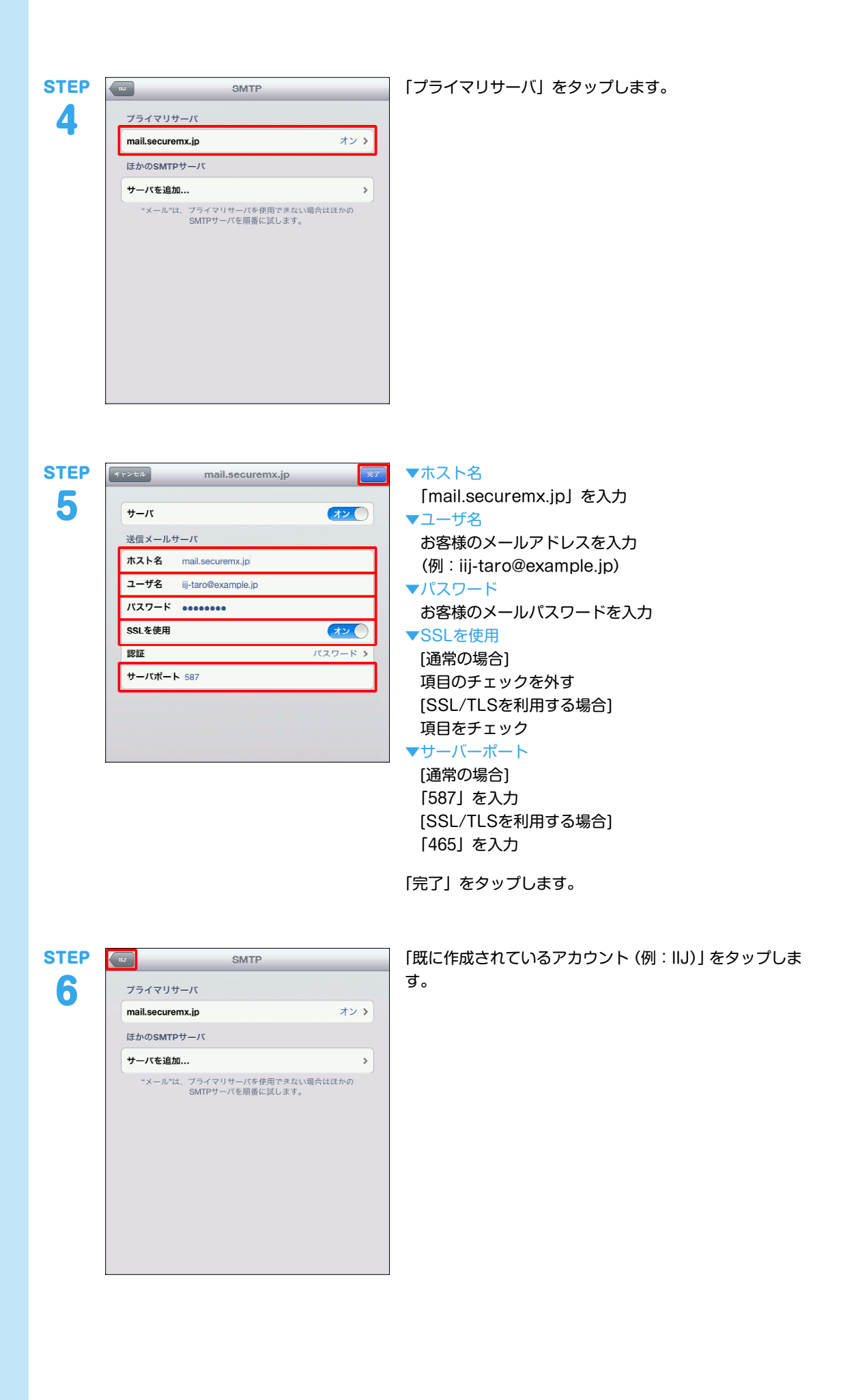

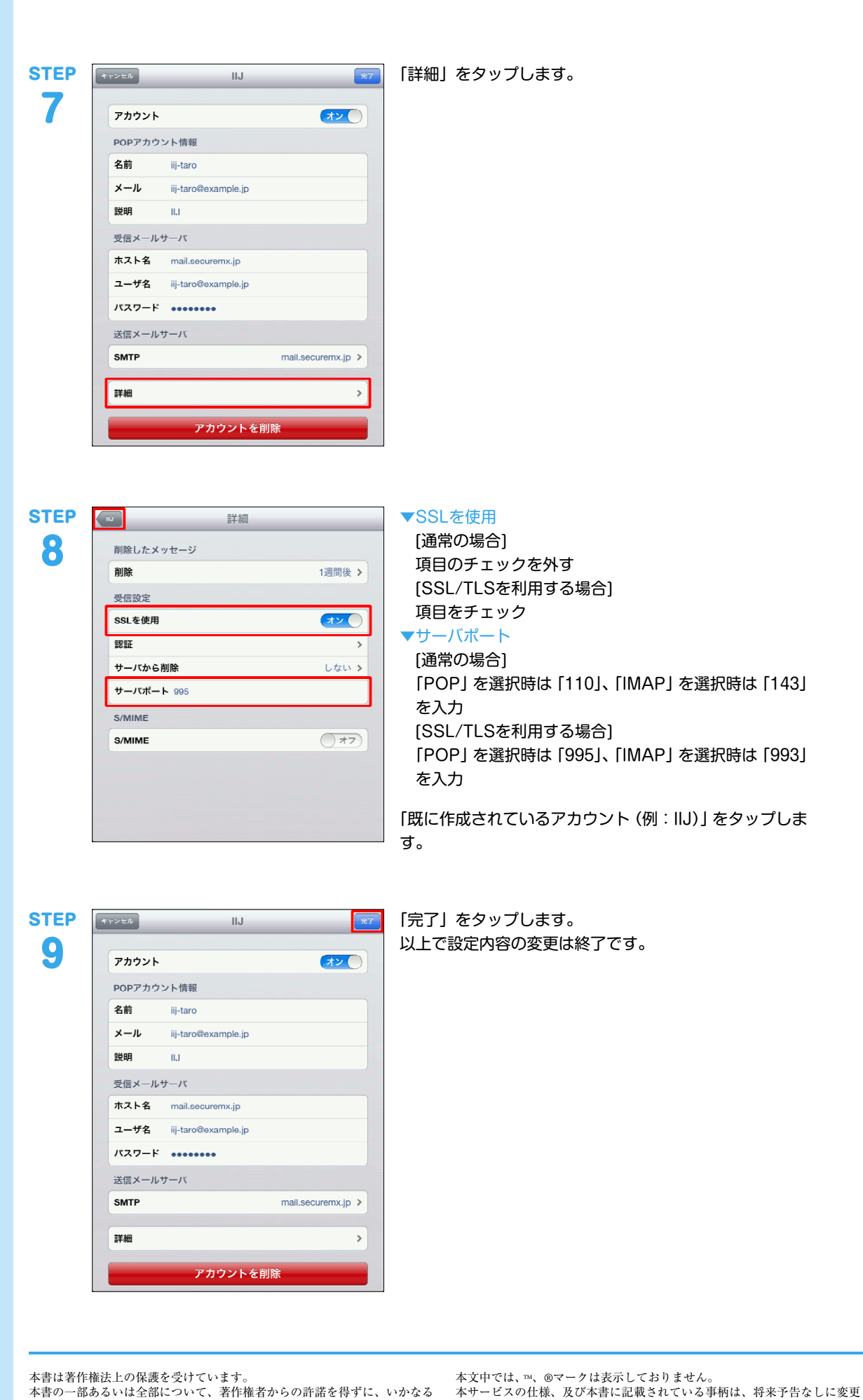

本書は著作権法上の保護を受けています。 本書の一部あるいは全部について、著作権者からの許諾を得ずに、いかなる 方法においても無断で複製、翻案、公衆送信等することは禁じられていま

IIJセキュアMXサービス メールボックスプラスオプション IIJ-SMX103AA-1311CP-00001ZZ

することがあります。

IIJ. Internet Initiative Japanは、株式会社インターネットイニシアティブの 商標または登録商標です。

その他、本書に掲載されている商品名、会社名等は各会社の商号、商標また は登録商標です。